# 从思科安全连接器创建报告问题/诊断数据(清晰 )

### 目录

<u>简介</u> <u>先决条件</u> <u>要求</u> <u>使用的组件</u> <u>背景信息</u> <u>故障排除</u> 生成报告问题

## 简介

本文档介绍从Apple设备(电话/平板电脑)创建思科安全连接器问题报告的步骤。

供稿:Jakub Bobko、Javier Martinez和Kenichiro Kato,编辑者:Yeraldin Sanchez,思科TAC工 程师

## 先决条件

#### 要求

思科建议您了解思科安全终端和思科安全连接器。

#### 使用的组件

本文档中使用的信息基于以下软件:

- 思科安全连接器版本1.5
- Apple iOS版本14.3及更高版本

本文档中的信息都是基于特定实验室环境中的设备编写的。本文档中使用的所有设备最初均采用原 始(默认)配置。如果您的网络处于活动状态,请确保您了解所有命令的潜在影响。

## 背景信息

如果您遇到思科安全连接器问题,可以联系思科技术支持中心(TAC)。 用户可以从应用发送问题报 告,思科技术支持工程师可以处理报告问题。要向其发送报告的电子邮件地址在"MDM集成"页面上 指定。 注意:**如果与Umbrella集成,则问题报告的电子邮件地址在Umbrella门户中指定。** 

在设备上安装思科安全连接器应用后,您可以验证Clarity是否运行。

| Status                |   |
|-----------------------|---|
| ROAMING SECURITY      |   |
| Protected by Umbrella | > |
| ENDPOINT VISIBILITY   |   |
| Protected by Clarity  | > |

### 故障排除

#### 生成报告问题

步骤1.轻触思科安全连接器图标。

步骤2.导航至主页并选择"**i"**符号,如图所示。